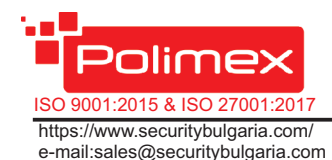

IP Базирано Видео Наблюдение Контрол на Достъп и работно време 1309 София, България

Тел. 02/ 9208666

# FAQ

#### Въпрос: Не знам адреса на контролера. Как мога да го открия?

Отг: Адреса на контролера е записан на етикета върху контролера. В случай, че етикета е премахнат или адресът е променен, без това да е отразено на етикета, той може да бъде открит, чрез софтуер PolimexAutoDetect или с вградената в безплатния софтуер Andromeda Tool, функция за търсене на контролери. В случай, че използвате LAN или WiFi комуникация, в WEB интерфейса на LAN/WiFi модула, отворете раздел Device Manager/Scan и натиснете бутон Start. След приключване на сканирането, ще се изпише адресът на контролера (ID) и основни негови параметри.

#### Въпрос: Какъв потенциал подават изходите на контролера?

Отг: При активиране на изходите на контролера се подава сух контакт NO/NC.

#### Въпрос: Необходимо ли е външно реле на изхода?

Отг: Изходът е предназначен да комутира ток до ЗА. Ако изпълнителния механизъм консумира по-голям ток е желателно поставянето на допълнително реле.

#### Въпрос: На кои заключващи механизми се поставя диод?

Отг: Защитни диоди се поставят на всички заключващи механизми, независимо от типа. Важно е да е поставен непосредствено до заключващия механизъм.

#### Въпрос: Как се поставя LAN модула?

Отг: Поставете LAN модула така, че RJ 45 съединителя да е ориентиран към клемореда за RFID четеца.

#### Въпрос: Как се поставя WiFi модула?

Отг: Поставете WiFi модула така, че големия чип да е ориентиран към клемореда за RFID четеца.

#### Въпрос: Как се поставя USB модула?

Отг: USB модула се включва в съединителя, разположен непосредствено до релето, насочен към вътрешната част на платката.

Бул. Димитър Петков 128 А

#### Въпрос: Как се управлява индикацията на четеца?

Отг: Ако четецът е RFID, свържете проводника за управление на светодиода в клема LED, непосредствено до клема GND. Ако четецът е iButton, свържете проводника за управление на светодиода към клема LED, непосредствено до клема 12V, за захранване на четеца.

#### Въпрос: Допустимо разстояние между контролера и четеца?

Отг: Теоретично стандарта определя максимално 100 м. Това зависи от използваните проводници, като при големи разстояния се препоръчва използване на усукана двойка. Проверете таблицата с препо-ръчителните типове кабели и допустими дължини (стр.3)

#### Въпрос: Как се включва режим мастер карта?

**Отг:** През софтуер Andromeda Tool или Andromeda Pro. Отворете настройките на контролера (Setup). В горния ляв ъгъл поставете отметка пред Master card.

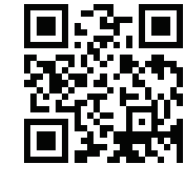

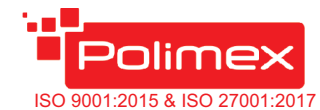

https://www.securitybulgaria.com/ e-mail:sales@securitybulgaria.com

1309 София, България Бул. Димитър Петков 128 А

Кратко ръководство за потребителя

Контролер за контрол на достъп

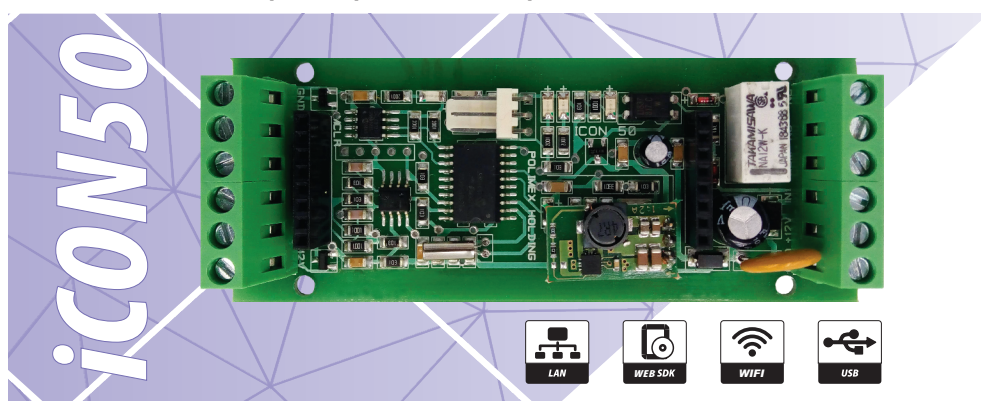

- Отговаря на стандарт EN 50133-2-1/БДС 50133;
- Възможност за самостоятелна работа с Мастер карта;
- Възможност за комуникация USB / LAN / WiFi чрез допълнителен модул;
- Управление на една врата едностранно;
- Възможност за управление на платени услуги с помощта на Adromeda Tool, Andromeda Pro или Polimex Cloud – паркинг, фитнес, спа център и др.;
- Енергонезависима памет за карти и събития;
- Отворен WEB SDK протокол за интегриране и разработка;
- Автоматичен режим на работа: автономен или мрежов (връзка със софтуер);
- Вградена функция Duress Mode (принудително отваряне на врата с тиха аларма);
- Възможност за свързване на четец с интерфейс 1-W (iButton), както и на такъв с 26 bit или 34 bit WIEGAND. Може и двата едновременно;
- Поддържа настройки на състоянията на входовете и изходите по желание на потребителя;
- Компактен възможност за вграждане в различни детайли:
- Изключително подходящ за обекти с единични врати, където не е необходимо отчитане на работно време;
- Подходящ за управление на асансьори и бариери.

| Капацитет на потребители | 1525                                                                                                    |
|--------------------------|----------------------------------------------------------------------------------------------------|
| Памет за събития         | 3056                                                                                                    |
| Четци                    | 2 броя / интерфейс за четци:<br>1x 26 или 34 bit WIEGAND<br>(авто) и 4-8 bit цифри за PIN;<br>1 бр. четец за Dallas iButton |
| Режим на четците         | Карта, карта + ПИН,<br>карта +работен код,<br>карта или ПИН                                                                 |
| Входове                  | 1 опто изолиран, активен с<br>прямо GND                                                                                     |
| Изходи                   | 1 бр. (1 релеен изход- 30V/2A),<br>2 бр.О.С. О.К. 30V/0.2A за<br>LED на четеца и LED на iButton                             |
| Комуникация              | USB / LAN / WiFi /<br>GPRS с допълнителен модул                                                                             |
| Захранващо напрежение    | 12 VDC                                                                                                    |
| Работен ел.ток (mA)      | 50                                                                                                    |
| Индикатори               | Да                                                                                                    |
| Работна температура      | -10°C - +50°C                                                                                                    |
| Оперативна влажност      | 10%- 90% RH ( без конденз)                                                                                                  |
| Размери                  | 100*40*18 mm                                                                                                    |

#### Схема на свързване Fail safe GNI черен Fail secure 0.0 GNG LED RFID ON ->+ син LED Авариен бутон сом бял D1 D1 Четец D0 зелен DO Бутон за изход +12V LED iButton BUZZ GND +12V червен +12V Захранване

### Светодиоди за индикация на работата

| Led № | <u>Показва състояние на :</u> | <u>Състояние на индикаторите</u> |       |
|-------|-------------------------------|----------------------------------|-------|
| Led 1 | Наличие на захранване U       | Вкл.                             | Х     |
| Led 2 | При задействане на Out        | Вкл.                             | Изкл. |
| Led 3 | Комуникационен обмен Rx       | Бързо премигане                  | Х     |
| Led 4 | Комуникационен обмен Тх       | Бързо премигане                  | Х     |
| Led 5 | Бутон за изход In             | Вкл.                             | Изкл. |

## Препоръчитлни типове кабели и допустими дължини

Препоръчителен кабел за връзка между контролера и периферните устройства на системата е многожилен 2х0.5+8х0.22. (2х0.5 се използват за управление на заключващия механизъм, а останалите 8x0,22 за захранване на четците, данни от четците, управление на зумера и светодиодната индикация на четците, бутон за изход, мук, звънец и други. Ако не достигнат жилата може да се използва обща маса (например черния 0.5мм).)

#### Таблица с дължини при захранване 13.7VDC

|    | •                               |                          |                                 |
|----|---------------------------------|--------------------------|---------------------------------|
| Nº | <u>Оборудване:</u>              | Сечение на<br>кабел- мм2 | Максимална<br>дължина-<br>метра |
| 1  | Четци - данни и захранване      | 0.22                     | до 100                          |
| 2  | МУК                             | 0.22                     | до 100                          |
| 3  | Бутон за изход                  | 0.22                     | до 100                          |
| 4  | LED и зумер на четците          | 0.22                     | до 100                          |
| 5  | Електромагнит (550мА) Полимекс  | 0.5                      | до 30                           |
| 6  | Ел. магнитен насрещник Полимекс | 0.5                      | до 70                           |
| 7  | Ел. дроп болт Полимекс          | 0.5                      | до 40                           |
| 8  | RS-485                          | FTP мин. 5 кат.          | до 1200                         |
| 9  | LAN                             | FTP мин. 5 кат.          | до 100                          |
| 10 | USB                             | Готов кабел              | 2-3                             |
| 11 | Авариен бутон                   | 0.5                      | Няма връзка с<br>контролера     |
|    |                                 |                          |                                 |

#### Архитектура на свързване

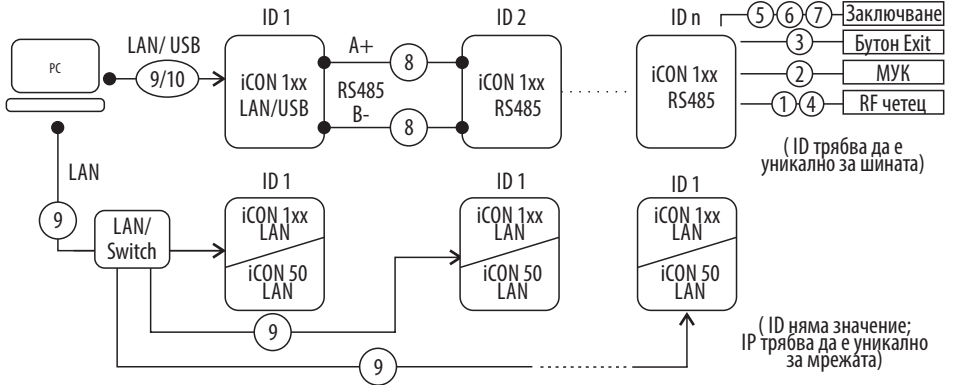

## Работа с Мастер карта

#### Добавяне на карта/карти

Поднесете еднократно Мастер картата към четеца. Светодиода на четеца ще започне да премигва с голяма честота. Поднесете последователно, една след друга, всички карти, които искате да добавите. След последната карта, изчакайте докато зеления светодиод на четеца изгасне (4 секунди). Контролера се е върнал в нормален режим на работа.

#### Изтриване на карта

Ревизия на документа 01.2022 год.

Поднесете Мастер картата към четеца два пъти последователно, през интервал по-малък от 8 секунди. Светодиода на четеца ще започне да премигва с ниска честота. Поднесете картата, която искате да изтриете, към четеца. След като четецът я прочете, картата се изтрива и контролера влиза в нормален режим на работа. Ако искате да изтриете друга карта, повторете процедурата.

#### Изтриване на всички карти

Поднесете Мастер картата към четеца четири пъти последователно, през интервали от време, по-малки от 8 секунди. След последното прочитане на Мастер картата, всички карти в контролера ще бъдат изтрити (без Мастер картата)

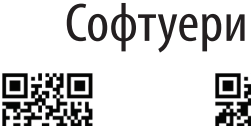

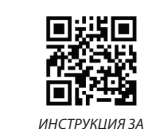

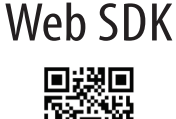

ИНСТРУКЦИЯ ЗА ПОЛЗВАНЕ НА ANDROMEDA TOOL

https://goo.gl/hwKr2F

**ДОКУМЕНТАЦИЯ** 

ЛИНК ЗА СВАЛЯНЕ НА ANDROMEDA TOOL http://www.securitybulgaria.com/files/Andromeda/NewAndromedaToolLast.zip

МОДУЛ ЗА ДИСТАНЦИОННА ПОДДРЪЖКА http://www.securitybulgaria.com/files/Andromeda/PolimexSupport.exe

http://goo.gl/r88288

ANDROMEDA PRO

https://goo.gl/cSuFFa

ПОЛЗВАНЕ НА